# .

You'll find the following controls on the Viewfinder screen:

Want to see your camera pictures? Just tap the Pictures tile on the Start screen, tap all, and then tap Camera Roll.

# Take a picture

conditions

. Press the **CAMERA** button to open the camera. Press the + or - buttons onscreen to zoom in or out.

Taking and sending pictures

p 🙆 to open the camera settings. Select a camera flash mode depending on your lighting

4. Press the **CAMERA** button halfway to focus, and then press it all the way down to take the picture. Send a picture

- . After taking a picture, swipe your finger from left to right to see the photo or video you've just captured.
- 2. Press and hold the photo or video and tap share > Messaging.

3. Enter a contact's name or number in the To field. 4. Type a message if desired.

# 5. Tap 💽 to send.

### Record a video

1. Press the CAMERA button to open the camera.

- 2. Tap 🔮 to switch to video mode.
- 3. Press the **CAMERA** button to start recording video.
- 4. Press the CAMERA button again to stop recording.
- 5. Swipe right to watch the video right away.

# Wi-Fi and Bluetooth

# Connect to a Wi-Fi network

Wi-Fi provides a fast, seamless connection at home, in the office and at thousands of hotspots. Using Wi-Fi is convenient and helps you save on your mobile data usage.

1. From the Start screen, tap  $\bigcirc$  > Settings > Wi-Fi.

Note: You can't connect to a Wi-Fi network that doesn't broadcast its network name (SSID).

- 2. Tap a Wi-Fi network to connect.
- 3. If required, enter a password and tap done.

d, 🜈 appears in the status When connected bar.

To turn Wi-Fi off, from the Start screen, tap S > Settings > Wi-Fi and tap the slider.

### Connect a Bluetooth headset

- . Make sure that the Bluetooth<sup>®</sup> headset is discoverable. Please refer to its documentation.
- . From the Start screen on your phone, tap > Settings > Bluetooth.
- 3. Tap the slider to turn on Bluetooth. Your phone will scan for devices.
- 4. Tap your headset name to connect.
- . If required, enter the passcode for your headset.

, 🗴 displays in the status When connect bar.

# Other features

## Facebook

When you sign in to your Facebook (or Windows Live) account, your Me tile is automatically created on the Start screen.

### Note: See Manage Contacts for information on signing into Facebook and other (email) accounts.

Tap your Me tile on the Start screen or in the **all** panel of the People Hub. You can check status updates you have posted, comments you have received, and pictures that you have uploaded to your Windows Live and/or Facebook accounts.

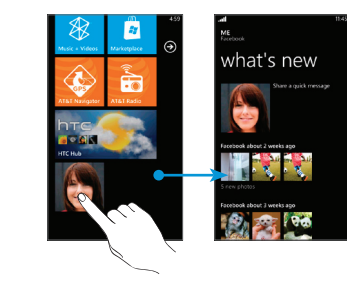

Tap Share a guick message to update your status.

### Voice recognition

From anywhere on your phone, press and hold the Start button 💐 to bring up voice recognition. You can use your voice to call people, start apps and search the web.

- To make a phone call, you'd say "Call Oliver Lee, mobile."
- To start an app. (like Calendar), say "Open Calendar."
- To search for something, just tell the phone what you want, like "Find movie theaters," and Bing™ will look for an answer.
- If you're not sure, say "What can I say?" Search
- Search is your one-button gateway to all kinds of answers. Want to find a contact? Press the Search button  $\boldsymbol{\rho}$  from People or call history.

Looking for an email message? Press Search in email. Or press it in Maps to find an address, coffee shop, zoo or any other place. Looking for a movie time, flight info, weather, or stock prices? Just press Search.

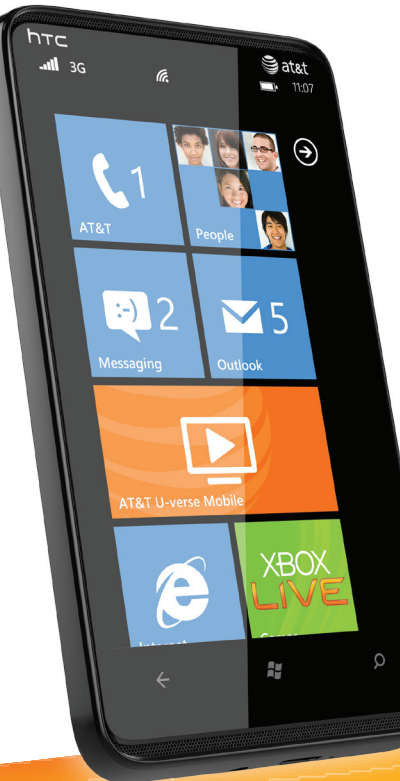

# **htc** HD7S Ouickstart

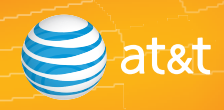

# Email

# Types of email accounts

- Internet-based (POP3/IMAP) email accounts from your internet service provider (ISP).
- Web-based accounts like Hotmail Yahoo! or Gmail.
- Corporate Email Accounts from your Microsoft<sup>®</sup> Exchange server. Contact your IT administrator for assistance.

### Set up additional email accounts

- 1. From the Start screen, tap  $\bigcirc$  > Settings > email & accounts > add an account. or tap the Email tile on the Start screen.
- 2. Tap the account you want to set up. If you don't see the account you want to set up, tap other account or advanced setup. Advanced setup requires you to enter addresses for the incoming and outgoing servers.
- 3. Enter the email address and password, then tap sign in.
- 4. A tile for your email account will be added to the Start screen.

### Send email

- 1. From the Start screen, tap the email tile you want to use.
- 2. Tap  $\bigoplus$  to create a new email message.
- 3. Enter one or more recipients in the To field You can.
- Enter email addresses or contact names. Select any matching contacts from the drop-down list. .
- Tap (+) and select names from your contact list.
- Tip: Tap ••• to add cc and bcc lines and change the priority.
- . Enter the email subject then tap the space below the subject line to compose.
- 5. To add an attachment, tap 🔞.
- 6. Tap 🔁 to send.
- Tip: For a bigger keyboard, turn the phone to landscape.

# Browse the Web

- 1. From the Start screen, tap the Internet Explorer tile.
- 2. Tap the address bar and enter a website address, then tap  $\rightarrow$ .

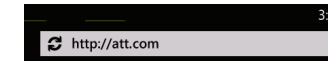

- Note: You need to hold the phone in portrait orientation to see the address bar.
- To bookmark a web page, tap  $\bigcirc$
- To open, swap, or close tabs. ta ip 🕜.

# Navigate web pages

Rotate your phone to view the web page in landscape view. Use finger gestures to move around on the web page.

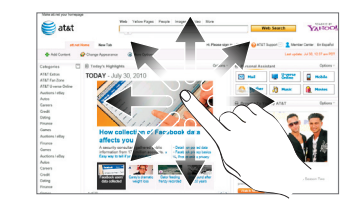

Double tap to zoom in or out.

You can also pinch to zoom.

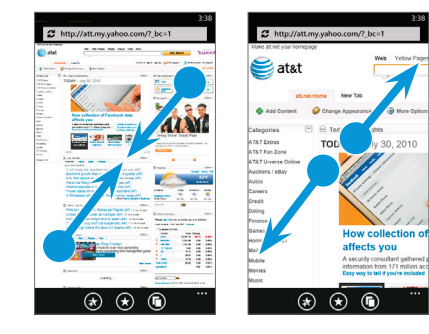

# Marketplace

# Find apps or music

- 1. From the Start screen, tap the Marketplace tile.
- 2. To find an app:
- Scroll through the list of featured apps when you open Marketplace.
- Tap apps, games, or music and then tap a category or genre.
- Press the Search button, enter the name or type of app you're looking for, and then tap  $\rightarrow$ .

### Install apps

- 1. From the Start screen, tap the Marketplace tile.
- 2. Search and then tap the app that you want to install.
- 3. In the app details screen, tap install.
- 4. If you are not signed in to your Windows Live account, you'll be asked to sign in.
- 5. Follow on-screen instructions to install the app.

# Featured services

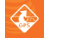

**AT&T Navigator<sup>sM</sup>:** Get traffic updates, GPS navigation, and turn-by-turn voice directions.

- AT&T U-verse Mobile: Use this subscription service to watch TV programs on your device. You can browse through the U-verse TV program guide, schedule and manage DVR recordings, and download available episodes.

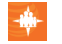

AT&T FamilyMap: Use this subscription service to easily locate a family member's wireless phone on a map from your device. To sign up for this service, visit att.com/familymap.

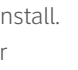

AT&T Radio: This is AT&T's radio subscription service.

AT&T myWireless: Manage your AT&T account from your device.

# More information

## On the Web

- Interactive web tutorials are available at att.com/Tutorials. Select Manufacturer: HTC and Model: HD7S from the drop down menus.
- Detailed support information including device specifications, user guide, troubleshooting, user forums and knowledgebase articles are available at att.com/DeviceSupport.
- For information about your wireless account, service plan or network, visit att.com/Wireless.

## On the phone

Call AT&T Customer Care at 1-800-331-0500 or dial 611 from any AT&T mobile phone for assistance with your service or device.

### Find Accessories

Accessories for your smartphone are available at att.com/WirelessAccessories or visit vour local AT&T store.

Certain features, services and applications are network dependent and may not be available in all areas; additional terms, conditions and/or charges may apply. All features, functionality and other product specifications are subject to change without notice or obligation. Contact your service provider for details.

Contains Lithium Ion Battery. Dispose of batteries according to local regulations, (e.g. recycling). Do not dispose of as household waste.

This product meets FCC Radio Frequency Exposure Guidelines. See label for FCC ID and additional details at http://www.fcc.gov/oet/ea.

WARNING: This product contains small parts. Keep your mobile phone and any small parts out of small children's reach.

©2011 AT&T Intellectual Property. Service provided by AT&T Mobility. All rights reserved. AT&T, the AT&T logo and all other AT&T marks contained herein are trademarks of AT&T Intellectual Property and/or AT&T affiliated companies. All other marks contained herein are the property of their respective owners. Accessories sold separately.

# Set up your phone

### Insert the SIM card and battery

1. Pry the phone's back cover up by the notch at the top of the back cover.

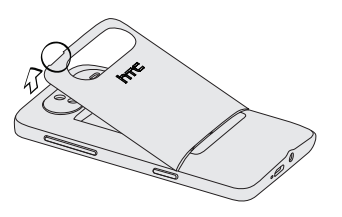

2. Insert the SIM card with its gold contacts facing down and its cut-off corner facing towards the CAMERA button.

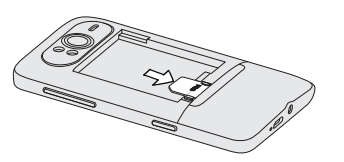

3. Insert the battery with its exposed copper contacts into the phone firstmake sure that the ribbon strip extends out of the battery case to make it easy to remove the battery!

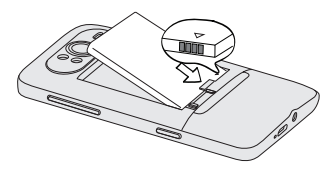

4. Replace the back cover.

### Charge the battery

1. Connect the phone to the AC adapter using the USB sync cable.

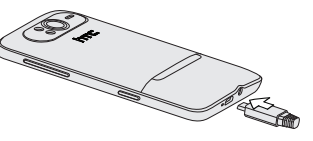

- 2. Plug in the AC adapter (with the side that has the large USB connector) to an electrical outlet to start charging.
- The notification LED is amber and displays in the status bar when charging.
- The notification LED is green and 🗖 displays in the status bar when charging is complete.

# Set up your phone (continued)

# Turn on your phone

Press the power button on the top pane to turn vour phone on.

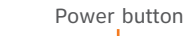

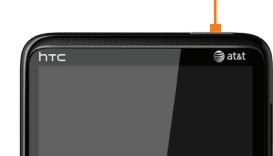

# Sign into your phone

A Windows Live ID is the email address you use to sign in to services like Xbox LIVE<sup>®</sup>, Zune<sup>®</sup>, and Hotmail<sup>®</sup>.

For Xbox LIVE: On your Xbox 360® console, sign in with your gamertag, then press the Guide button on your controller (the one in the middle that looks like the Xbox logo).

Note: This step can be skipped until a later time. To add an account after the initial set up, go to Settings, and then tap email & accounts > add an account > Windows Live.

For Zune: Sign in to the Zune software on your PC. Right-click your profile picture and click Switch user to see your Windows Live ID

To reset your password or get a reminder, go to http://account. live.com/ ResetPassword.aspx.

# Lock and unlock the screen

To lock the screen, briefly press the power button.

To unlock the screen, press the power button, then drag or flick the lock screen or incoming call wallpaper to the top of the screen.

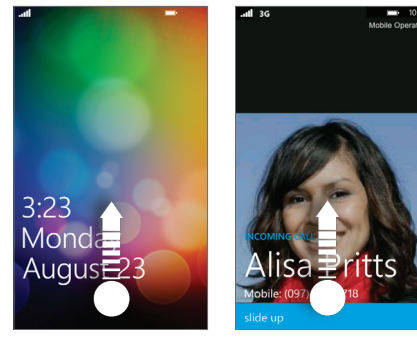

# Make calls and check your voicemail

# Make a phone call

- 1. From the Start screen, tap the Phone tile to open the Phone screen.
- 2. Tap 🖲
- 3. Tap the desired phone number.
- 4. Tap call to make the call.

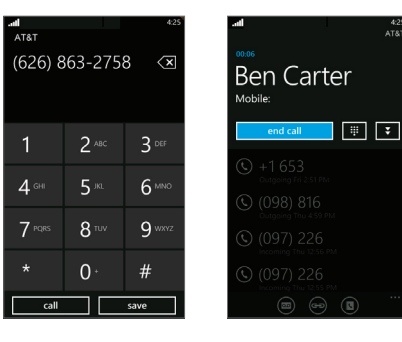

- 5. To open the in-call options, tap while on a call. To adjust the in-call volume, press the Volume Control buttons on the upper right side of the phone.
- 6. To end the call, tap end call.

### Check your voicemail messages

- From your phone
  - 1. From the Start screen, tap the Phone tile
  - 2. Press and hold the number 1 key.
  - Follow the voice prompts.

# From other phones

- 1. Dial your 10-digit wireless number.
- 2. Tap the \* key when you hear your personal gréeting.
- . Enter your personal password.
- 4. Follow the voice prompts.

# Change your ringtone Send text messages

- 1. From the Start screen, tap  $\bigcirc$  > Settings > ringtone & sounds.
- 2. Tap the **Ringtone** box.
- 3. Preview the ringtone by tapping  $\bigcirc$ beside the name of the ringtone.

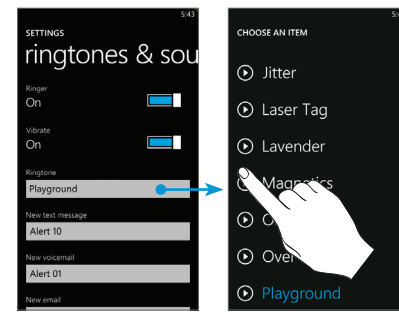

4. Tap the name of the ringtone to set it as your ringtone.

- 1. From the Start screen, tap the Messaging tile.
- 2. Tap  $\bigoplus$  to compose.
- 3. Enter one or more recipients in the **To** field. You can:
- Enter phone numbers or contact names. Select any matching contacts from the drop-down list. Use semicolons to separate recipients.
- Tap 🕑 and select names from your contact list
- 4. Tap "type a message" and compose.
- 5. If desired, tap 🕦 to attach a photo.
- 6. Tap  $\bigcirc$  to send the message.

# Please don't text and drive.

# Getting to know your phone

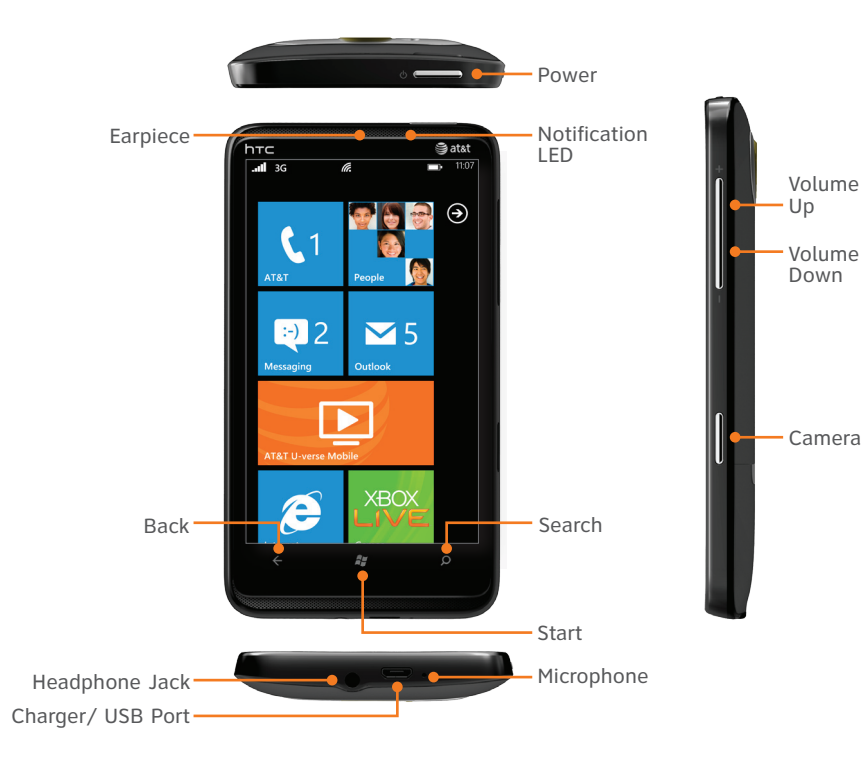

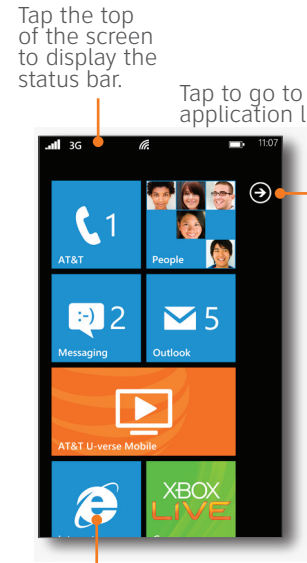

Tap a tile to open the application or

# About the Start screen

## What you will find on the Start screen

The Start screen contains tiles that are associated Tap to go to the with apps and Hubs on your phone. Flick up or application list. down on the screen to see the other tiles that are on the Start screen

### Pin items to the Start screen

You can pin all sorts of things to the Start screen, including apps, websites, map locations and even contacts. When you pin a contact to the Start screen, you'll get all of that person's feed updates right from that tile.

- To pin most things to the Start screen, tap and hold the item until the menu appears, then tap pin to start. For others, you can tap pin 🐼 in the app bar at the bottom.
- If you'd like to move a tile somewhere else on the Start screen, tap and hold the tile, and move it wherever you'd like it.
- To remove a tile, tap and hold it, and tap unpin 😥.

# Manage contacts

### Import your contacts

Your contacts are imported automatically into your People Hub from Outlook, Live, and Google. When you add Facebook, your friends' feeds and photos appear in the People Hub, and your own feeds pop up in your Me tile.

To set up a Facebook account:

1. From the Start screen, tap 📀.

2. Tap Settings > email & accounts.

# Add a new contact

- 1. From the Start screen, tap **People > all** > (+)
- 2. Tap Name to add a contact's name and other information. Tap  $\bigcirc$  when done.
- 3. Tap additional items such as phone and email to add the desired information.

Tap 🕢 when finished.

# Stay in sync

- 5. To assign a picture, tap Add photo.
- 6. Tap save  $\bigcirc$  when you're done.
- Note: Tap Account, and then tap an account (such as Google or Outlook) to change the account where your contact information will be stored
- 7. Scroll up or down your contacts list by sliding your finger on the screen. Tap a letter, for example "m" to quickly access your contacts.

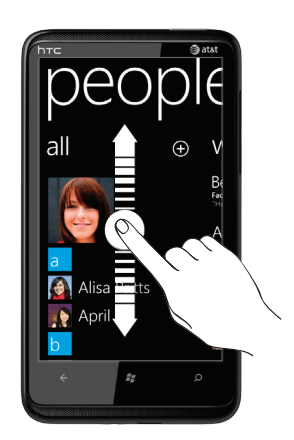

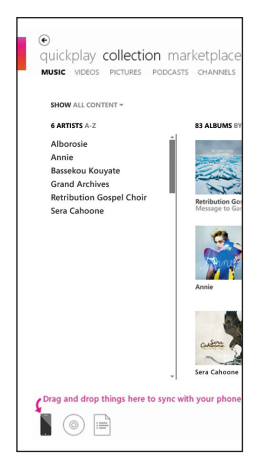

To sync your music, videos, pictures and updates from your computer to your phone (or vice versa), you'll need the Zune software.

- 1. Connect your phone to your computer using the provided USB cable.
- 2. Go to **windowsphone.com** to install the Zune software.
- 3. Open the Zune software, then follow the instructions to get your music, videos, and pictures into your collection.
- 4. Click **collection**, then drag everything you want to sync to the phone icon in the lower left.